## **TestNAV 8: Additional Information For Test Proctors**

## **Chromebooks**

When students test using Chromebooks or Chromeboxes, they <u>will not</u> log into the device from the operating system login screen. They will click on the "Apps" tab on the bottom left of the log in screen.

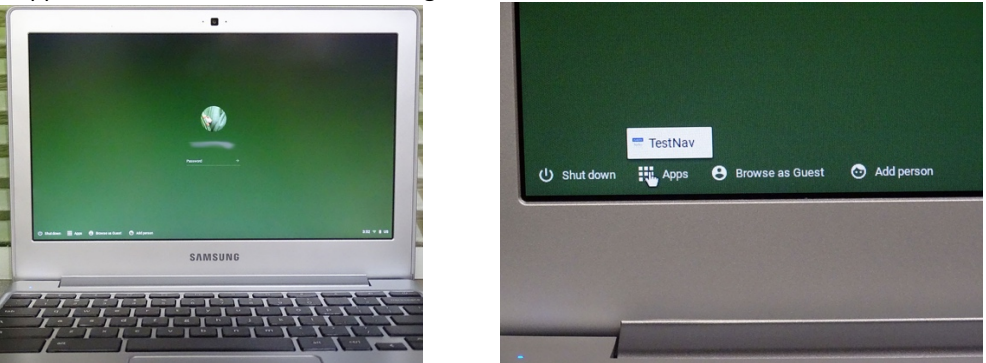

When you click on the "Apps" icon, the TestNAV option will appear. Click on the TestNAV icon and the program will start in secured mode. The student will then use their assigned test credentials and password to log into the test.

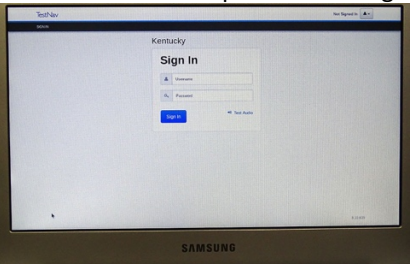

## <u>iPads:</u>

iPads will operate TestNAV by clicking on the icon on the iPad "Desktop", the same as any other application. When TestNAV starts on the iPad, a prompt will appear, stating the TestNAV program will be running in "Single App Mode". This secures the iPad during the test by not allowing other programs to run while the test is in session. Click "Yes" to proceed to the log in screen and begin the test session.

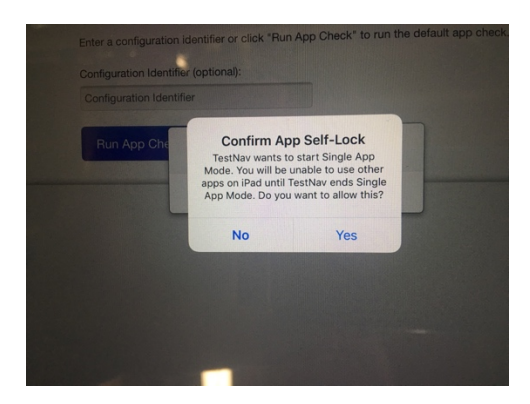

## **Proctor Caching:**

The Proctor Caching system can retain multiple test programs on the same server hardware, without interference between different test sessions or test programs. Remember to be sure to upload the latest version of test content to your Proctor Cache prior to the test windows.